## **ProjectWise Upgrade Configuration Instructions – External Users**

| Overview | Before you start the upgrade configuration installation process, please ensure that you are an Administrator to your computer. If you are not an administrator on your PC, you will not be able to complete the update. |
|----------|----------------------------------------------------------------------------------------------------|
|          | Also please ensure that you are connected to your internet service.                                                                                                    |
|          | If you have any questions or installation issues, please feel free to contact your appropriate ProjectWise Support Resource:                                                                                            |
|          | <ul> <li>Construction – <u>MDOT-ProjectWiseConst@michigan.gov</u></li> </ul>                                                                                                    |
|          | <ul> <li>Consultants – <u>MDOT-ProjectWiseConsultant@michigan.gov</u></li> </ul>                                                                                                    |
|          | <ul> <li>Local Agencies – <u>MDOT-ProjectWiseLocalAgency@michigan.gov</u></li> </ul>                                                                                                    |
|          |                                                                                                    |
|          |                                                                                                    |

## Configuring ProjectWise Explorer

## Configuring ProjectWise It is recommended that you configure your MDOT ProjectWise Datasource and DNS Services prior to the server upgrade on January 18, 2019.

Please Note: You must be an administrator to your machine in order to make these configuration changes. Also, these instructions assume you currently have ProjectWise SS4 or later installed on your machine.

| Step | Action                                                                                                    |
|------|----------------------------------------------------------------------------------------------------|
| 1    | Open ProjectWise                                                                                                    |
| 2    | Go to Tools > Network Configuration Settings                                                                                                    |
| 3    | On the General Tab, ensure the<br>Prevent UDP for DNS and<br>Listing is checked.<br>If it is unchecked, select the box<br>to the right in order to check it.                  |
| 4    | <ul> <li>On the DNS Service tab,</li> <li>Enter the following information:         <ul> <li>In the Name field enter:<br/><i>MDOTProjectWise</i> <ul></ul></li></ul></li></ul> |

| Step  | Action                                                                                                    |
|-------|----------------------------------------------------------------------------------------------------|
|       | <ol> <li>Ensure the Prevent UDP is checked. If it is unchecked, select the box to the right in order to check it.</li> <li>Click Add</li> </ol>                                                                                                    |
| 5     | <ul> <li>On the Datasource Listing tab,</li> <li>1. Enter the following information: <ul> <li>In the Name field enter:</li> <li>MDOTProjectWise</li> <li>In the Hostname field enter:</li> <li>mdotpwiseext.state.mi.us</li> <li>In the Port field enter 5800</li> </ul> </li> <li>2. Ensure the Prevent UDP is checked. If it is unchecked, select the box to the right in order to check it.</li> <li>3. Click Add</li> <li>4. Click OK</li> </ul> |
| 6     | Restart your machine for the changes above to take affect.                                                                                                    |
| NOTE: | You will NOT be able to log into the MDOTProjectWise_V10d datasource. MDOTProjectWise_V10d is only a placeholder for pre-<br>upgrade configurations. After, January 20 <sup>th</sup> , you will only see the MDOTProjectWise datasource.                                                                                                    |

## Test new PW Configuration

You are now finished with the MDOT ProjectWise upgrade configuration setup. You will want to test your setup to ensure it was properly configured. The best way to do that is to log into ProjectWise.

| Step  | Action                                                                                                    |
|-------|----------------------------------------------------------------------------------------------------|
| 1     | <ul> <li>Launch ProjectWise Explorer</li> <li>Windows 10 - Windows button (used to be start) &gt; All Apps &gt;<br/>Bentley &gt; ProjectWise Explorer</li> </ul>                                                                                                    |
| Note: | If your configuration is set up correctly<br>your ProjectWise Explorer Datasource<br>should look like this if you are updating<br>the configuration prior to January 18,<br>2019. After this date you will only see<br>the MDOTProjectWise datasource.<br>Also, you will NOT be able to log into the MDOTProjectWise_V10d<br>datasource<br>If you mis-typed something in the DNS |
|       | Services or Datasource Listing, then<br>you ProjectWise Explorer datasource<br>will look like this.<br>In order to correct the datasources,<br>simply go back to the Configuring ProjectWise section of this<br>document and verify/modify your settings.                                                                                                    |
|       | If you have an errors or issues with the configuration testing. Please contact your appropriate ProjectWise support resource for assistance.                                                                                                    |